## Wie sehe ich als V-Person meine Fachkunde erhaltenden (FKE) Stunden?

## Auf die nachfolgend beschriebene Art und Weise sehen Sie sowohl Ihre eigenen als auch die Fachkunde erhaltenden Stunden der Ihnen zugeordneten V-Personen.

| KTE                           | FAQ. Q. Q.                                                       |
|-------------------------------|------------------------------------------------------------------|
| Anforderungen                 | <ul> <li>Zurick</li> </ul>                                       |
| NÜTZLICHE KTE-INFOS           | Alle Anforderungen anzeigen Nach Tr<br>Hier klicken OMitarbeiter |
| > 00 INFORMATION              | Vorgesetzter (vg)                                                |
| > 01 JÄHRLICHE UNTERWEISUNGEN |                                                                  |

Klicken Sie auf "Maßnahmen V-Personal".

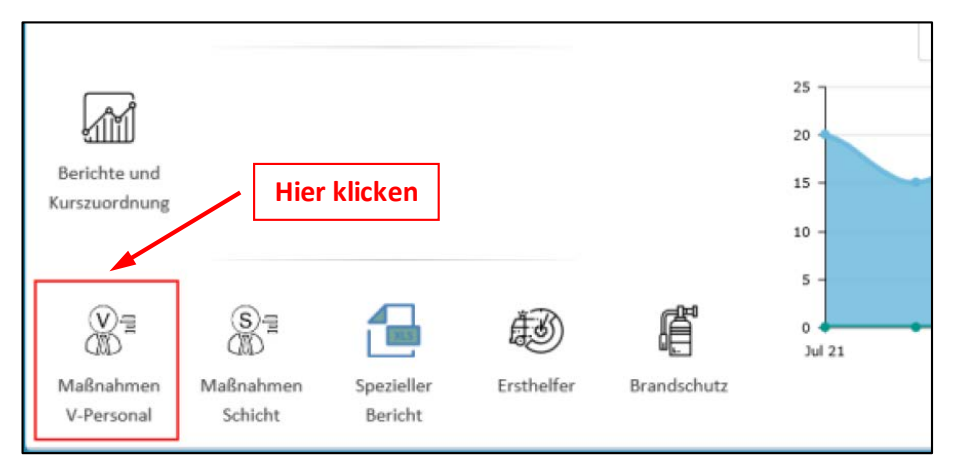

Wählen Sie "Bericht" aus.

| Suche                        | FAQ        | Q | Ţ   | *T •   |
|------------------------------|------------|---|-----|--------|
| Startseite > Action > Action |            |   |     |        |
| Hier                         | klicken —— |   | 🛃 в | ERICHT |
| V-Personal                   |            |   |     |        |

Tragen Sie den Berichtszeitraum ein und klicken Sie auf "Aktualisieren".

| BERICHT   |               |
|-----------|---------------|
| Startdate | 01.01.2019    |
| Enddate   | 31.12.2021    |
|           | AKTUALISIEREN |

Nun können Sie den Bericht als Excel-Tabelle herunterladen, indem Sie auf "Download" klicken.

| BERICHT |                   |
|---------|-------------------|
|         | Bericht erstellt. |

Interpretation der Excel-Tabelle (Bsp.):

|                |                                      |                                           |      |               |                         |                                 |                  |                         |                 | Benötigte Stunden<br>am 31.12.2021 |        |       |          |  |
|----------------|--------------------------------------|-------------------------------------------|------|---------------|-------------------------|---------------------------------|------------------|-------------------------|-----------------|------------------------------------|--------|-------|----------|--|
| Α              | В                                    | С                                         | D    | E             | F                       | G                               | н                | I.                      | 1               | к                                  |        |       |          |  |
| 01.0           | 1.2019 - 31.1                        | 2.2021                                    |      |               |                         |                                 |                  |                         |                 |                                    |        |       |          |  |
| 1              |                                      |                                           |      |               |                         |                                 |                  |                         |                 |                                    |        |       |          |  |
|                |                                      |                                           |      |               | FKE Lehrveranstaltungen | FKE Fachgespräche mit Behörden, | FKE Mitarbeit in | FKE Unvorhergesehene    | FKE Eigene      | Fachkundeerhalt nach               |        |       |          |  |
| Name           | Vorname                              | Email                                     | OE   | FKE Sonstiges | (Extern / Intern)       | Gutachtern, Hersteller)         | Fachausschüssen  | Ereignisse (Alarmübung) | Lehrtätigkeiten | Strahlenschutzverordnung           | §48 S  | umme  | Benötigt |  |
| - Materia      | Pagetan                              | Number disaster and the fast schedule     | 100  | 8             | 19,5                    | a                               |                  | 0 2                     | 2 10            |                                    | 0      | 39,5  | 100      |  |
|                | And a Country                        | Antiny' all gifter tartestrates           | 100  | 0             | 0                       | C                               | 0                | D (                     | 0,5             |                                    | 0      | 0,5   | 100      |  |
| 100            | all day                              | white the balance had so the              |      | 6,5           | 23                      | C                               | 0                | 0 2                     | 2 0             |                                    | 0      | 31,5  | 100      |  |
| and the second | Aprile Station                       | Annual Annual Street and a street day and | 1000 | 16,5          | 58                      | Q                               | C                | 0 (                     | ) 4,5           |                                    | 0      | 79    | 100      |  |
| }              |                                      |                                           |      |               |                         |                                 |                  |                         |                 |                                    | _      |       |          |  |
| ·              |                                      |                                           | 5    |               |                         |                                 |                  |                         |                 |                                    |        |       |          |  |
| Erb            | Erbrachte Stunden gemäß AuW          |                                           | _    |               |                         |                                 |                  |                         |                 |                                    | /      |       |          |  |
| arii           | griin - Ausraichand Stundanvarhandan |                                           |      |               |                         |                                 |                  |                         |                 |                                    |        |       |          |  |
| giu            | grun – Ausreichend Stunden vorhänden |                                           |      |               |                         |                                 |                  |                         |                 |                                    |        |       |          |  |
| rot            | <ul> <li>Mindests</li> </ul>         | stunden-Anzahl noch                       |      |               |                         |                                 |                  |                         |                 | Bis d                              | ato ei | rbrad | ;hte     |  |
|                | nicht erre                           | eicht                                     |      |               |                         |                                 |                  |                         |                 | Stun                               | den    |       |          |  |
|                |                                      |                                           |      |               |                         |                                 |                  |                         |                 |                                    | -      |       |          |  |
|                |                                      |                                           |      |               |                         |                                 |                  |                         |                 |                                    |        |       |          |  |

Hinweis: Im Jahresbericht berücksichtigt TST ggf. auch die Stundenanzahl FKE nach StrlSchV §48 für FKE Lehrveranstaltungen (Extern/Intern).